## PocketPatient<sup>™</sup> App Download

You will open the email through your smartphone or tablet and select the hyperlink. This will redirect you to the App Store to download the PocketPatient<sup>™</sup> application.

*Note:* If the application has already been downloaded, the hyperlink will redirect you directly to the downloaded application.

1. You will receive a pop-up asking to **Allow Push Notifications**. It is highly recommended for patients to **Allow** to receive push notifications for updates. If the patient does not allow, they will have to log into the app frequently to check for updates.

| <b>We</b><br>login                                                                                                    | to start using Poo                                                                                   | :ketPatient™                                                                     |
|----------------------------------------------------------------------------------------------------|----------------------------------------------------------------------------------------------------|----------------------------------------------------------------------------------|
| <ul> <li>(3)</li> <li>(4)</li> <li>(4)</li> <li>(5)</li> <li>(4)</li> <li>(5)</li> <li>(4)</li> <li>(5)</li> <li>(4)</li> <li>(5)</li> <li>(4)</li> <li>(5)</li> <li>(4)</li> <li>(5)</li> <li>(4)</li> <li>(5)</li> <li>(5)</li> <li>(6)</li> <li>(6)</li> <li>(7)</li> <li>(7)</li></ul> | "PocketPatient"<br>to Send You Ne<br>Notifications may i<br>sounds, and icon bac<br>be configured in | ' Would Like<br>otifications<br>nclude alerts,<br>Iges. These can<br>n Settings. |
|                                                                                                    | Don't Allow                                                                                          | Allow                                                                            |
|                                                                                                    | <u>Logi</u> i                                                                                        | <u>n</u>                                                                         |
|                                                                                                    | Forgot Password?                                                                                     | <u>Need Help?</u>                                                                |

2. You will enter the practice URL **[urquhartortho.ema.md**], username, and password to log into the app. These are the same credentials utilized when accessing the patient portal.

| jdoe@gmail.com |
|----------------|
|                |
|                |
| <u>Login</u>   |

Forgot Password? | Need Help?

3. Upon the first login, you will be presented with a Telehealth **Terms of Service** and **Privacy Policy** consent form. Patients must agree to these terms by selecting **Agree**.

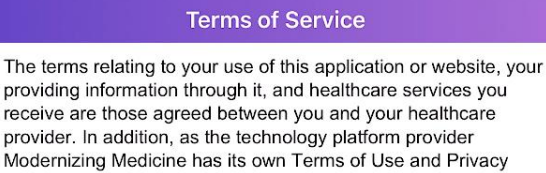

Policy that you agree to by using this application or website,

found at Terms of Use and Privacy Policy.

**Disagree** 

Agree

4. You will then select **Get Started** to access the appointments screen where you can join the Visit Video once initiated by the provider.

## Welcome to PocketPatient<sup>™</sup>

Get updates on your personal health information, request appointments and prescription refills.

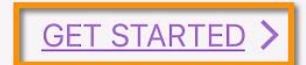